#### 製作影像地圖

1

## 製作影像地圖

- 利用 Dreamweaver 提供的影像地圖工具,就 能直接在圖片上劃分出不同的連結區域
- 建立影像地圖的連結區域
- 連結區重疊
- 修改與刪除影像地圖的連結區域

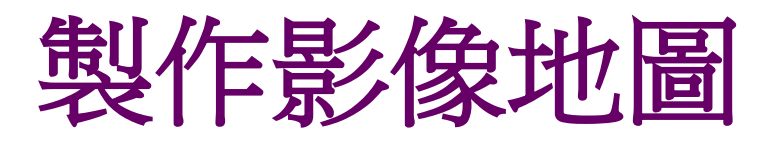

- 影像地圖 (Image Map) 是網頁上常見的超連結 技巧,瀏覽者在圖片上的不同位置按下滑鼠左 鈕,就會分別連到不同的地方
- 例如本書範例網站的日本簡介網頁 (aboutjapan.html),就有一個標準的影像地圖 應用

### 製作影像地圖

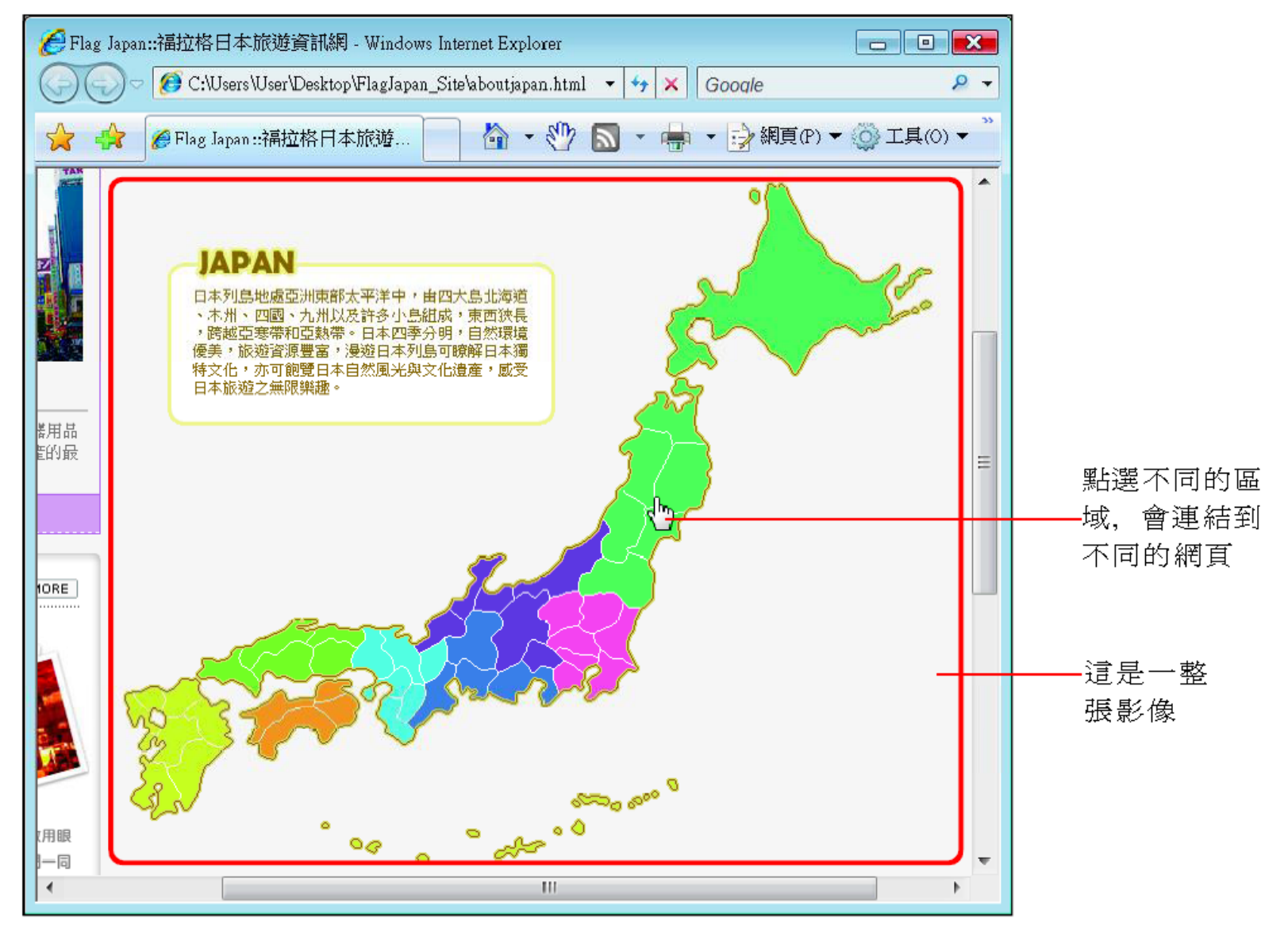

### 建立影像地圖的連結區域

- 製作影像地圖的步驟,就是先在圖片上畫出想要的區域,然後再給該區域一個超連結位址
- 1. 請開啟檔案
- 2. 先選取日本地圖的圖片,在屬性面板中按下**多** 邊形連接區域
- 3. 然後一個點、一個點地連接出藍色半透明的連結區域 (如果選擇的是形狀工具,則是在圖片上以拉曳的方式做出連結範圍)

### 建立影像地圖的連結區域

2 建立一個可連結的範圍

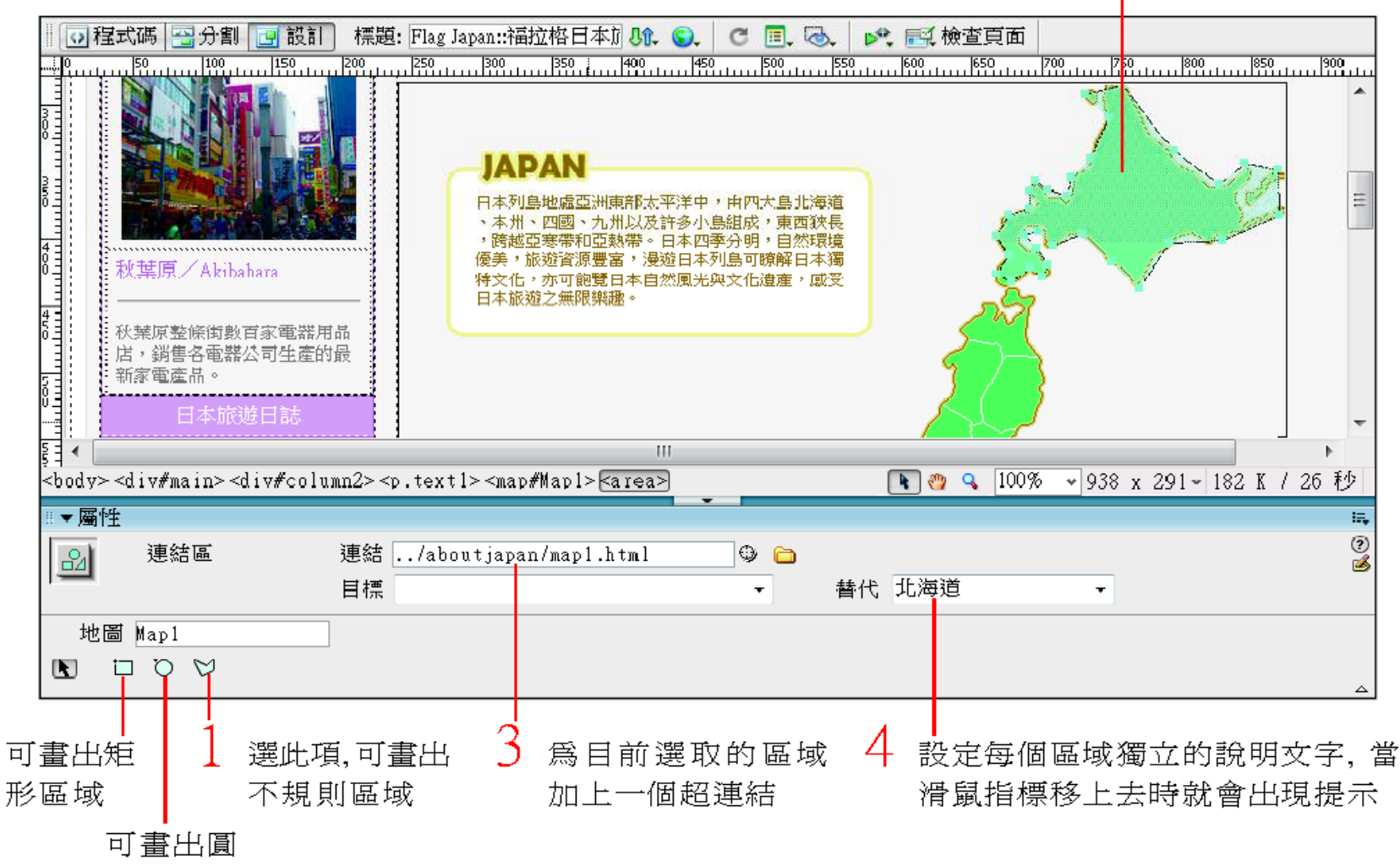

形區域

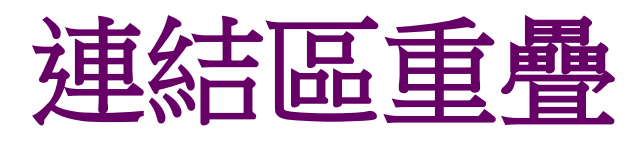

- 在圖片上劃分連結區域時,若連結區重疊時,則重疊 區域的連結位址將以較早設定的連結為準
- 圖中先設立了A連結區 (圓形連結區),接著又設定了B 連結區 (矩形連結區)
- B連結區若與A連結區重疊,那 麼重疊區域時
  會以A的連結設定為準
  - 集 A A

此處的連結設定會以 A 爲準

# 修改與刪除影像地圖的連結區域

- 要修改或刪除已畫出的連結區域前,請先按下 屬性面板的 鈕,讓指標變回箭頭樣式,這樣 才能選取連結區域,而不會繼續畫出新的區域
- 當連結區域的劃分有誤時,請先選取該半透明
   區域,再按下鍵盤上的 Delete 鍵,即可刪除此
   連結區域
- 若要移動連結區域的位置,請將指標移到半透 明區域裡面,再按住滑鼠左鈕不放即可移動該 區域
- 而拉曳區域框線周圍的控點,則可改變連結區 域的形狀